# **HECAS GUIDELINES**

| STEP 1 | REGISTRATION          | Page 1  |
|--------|-----------------------|---------|
| STEP 2 | HECAS ONLINE FORM     | Page 4  |
| STEP 3 | PRINTING              | Page 10 |
| STEP 4 | PAYMENT               | Page 11 |
| STEP 5 | EDIT AFTER SUBMISSION | Page 15 |

## **STEP 1: REGISTRATION**

i) Click on "Login/Register" to start registration.

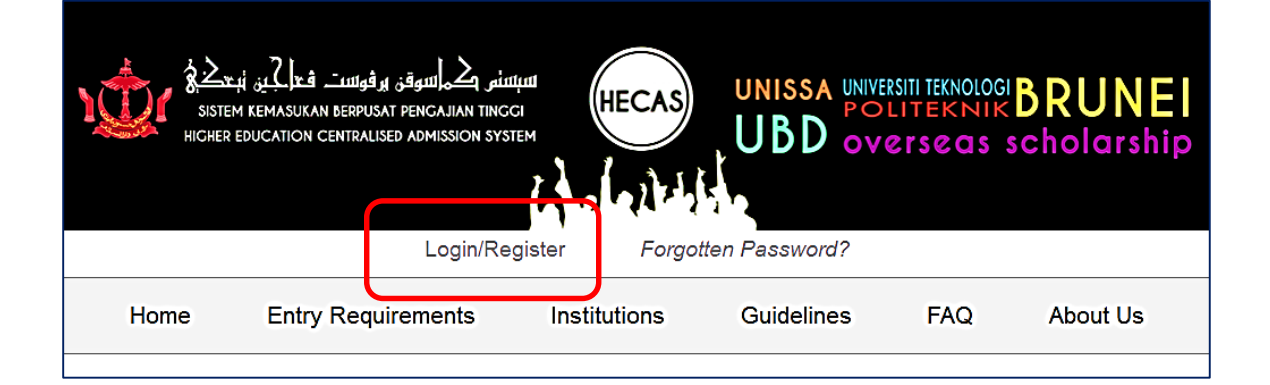

ii) Enter your IC number and click "Continue" button.

| Login/Register                                                                              |       |
|---------------------------------------------------------------------------------------------|-------|
| ELITIAL /TEATING (AANEIRE                                                                   |       |
| Login/Register                                                                              |       |
| Enter Applicant's IC Number to begin.<br>Applicant's IC Number : e.g. 01-234567<br>Continue | Close |

iii) Enter required information. Make sure to enter your actual email address. Click "Proceed Registration" button to proceed to the next stage of registration.

| Register                                                                                                    |                                                                                                    |  |  |  |  |
|----------------------------------------------------------------------------------------------------|----------------------------------------------------------------------------------------------------|--|--|--|--|
|                                                                                                    | Register                                                                                                    |  |  |  |  |
| The IC Number (00-1.1<br>you have registered b<br>If this is your first tim<br>email will be sent to y<br>Be sure the email is co<br>registration will be re<br>Applicant's IC Number :<br>Confirm IC Number :<br>IC Colour :<br>Email :<br>Confirm Email : | 11222) is not registered to HECAS. Double check the IC Number, if before.         me, you can continue registering by entering your email address. An your email address. Follow the instructions on the email to continue. Forect as you will not be able to continue without a valid email. Your uset in 1 hour if not verified         00-111222       Edit IC Number         Please Retype       Select One          email       email         email       Proceed Registration |  |  |  |  |

iv) You will receive a message shown below. Open your email to follow the next instruction.

| Login/Register                                                                                                    |                                                                           |
|----------------------------------------------------------------------------------------------------|---------------------------------------------------------------------------|
| PHEIRI / FRATING / AGMPIRENEN                                                                                     |                                                                           |
| • We are now processing your account registration. A confirma<br>complete the registration process within 1 hour. | tion Email will be sent to your email address. Please check your email to |
| Login/Register                                                                                                    |                                                                           |
| Enter Applicant's IC Number to begin.                                                                             |                                                                           |
| Applicant's IC Number : e.g. 01-234567                                                                            |                                                                           |
| Continue Close                                                                                                    |                                                                           |

v) The email content is shown below. Click on the link "Verify your HECAS Account  $\rightarrow$ " to proceed.

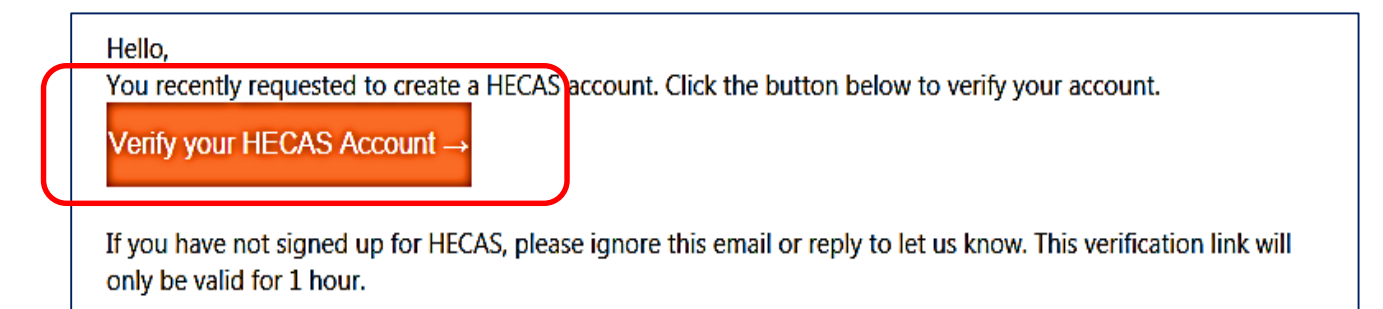

vi) After the link is clicked, a window will appear for you to enter your own password. Click "Complete Registration" button to complete the registration process.

| Finish registering your HECAS Account                                   |                                          |                              |  |  |
|-------------------------------------------------------------------------|------------------------------------------|------------------------------|--|--|
|                                                                         | /TRATINA /                               |                              |  |  |
|                                                                         | Enter your passwor                       | d                            |  |  |
| Enter your passwo<br>Applicant's IC Numb<br>Password<br>Retype Password | ord to finish.<br>eer : 00-111222<br>: [ | Complete Registration Cancel |  |  |

vii) You will receive a message shown below. Click on "Apply" button to access HECAS online form.

| HECAS PORTAL                          |
|---------------------------------------|
|                                       |
| • Password succesfully updated        |
| /TEQTING / CONCIDENTIAL / TEQ         |
| ECAS Intake Open For New Applications |
| 2022 Intake                           |
|                                       |
| 2022 Intake                           |
| You have not applied for this intake  |
|                                       |

## **STEP 2: HECAS ONLINE FORM**

After successful registration, applicants can now access the HECAS online form. The HECAS online form has 3 main sections namely **Section A: Personal Details, Section B: Academic Achievements** and **Section C: Applications in Order of Preference**.

### **SECTION A: PERSONAL DETAILS**

i) Applicants must enter their personal details in the form provided and make sure all compulsory fields (marked with \*) are filled in. Once Section A is completed, scroll down to continue with Section B and Section C.

| SECTION A. MAKLUMAT PERIBADI(PERSO                                                                                                    | NAL DETAILS)                                                                                                    |  |  |  |
|----------------------------------------------------------------------------------------------------|----------------------------------------------------------------------------------------------------|--|--|--|
| Nombor Kad Pintar(Identity Card)                                                                                                    | - 00-111222 (Y)                                                                                                    |  |  |  |
| Nama Pemohon(Applicant's Name as stated in identity card) *                                                                                                   | If the IC Number stated is not your IC Number, you have registered with the wrong IC Number. you need to contact HECAS support for further action |  |  |  |
| Jantina (Gender)*                                                                                                    |                                                                                                    |  |  |  |
| Bangsa (Race)*                                                                                                    | [Select]                                                                                                    |  |  |  |
| Tarikh Lahir (Date Of Birth)*                                                                                                    | Day: [Select]                                                                                                    |  |  |  |
| Alamat Persuratan (Poetal Address)*                                                                                                    |                                                                                                    |  |  |  |
|                                                                                                    |                                                                                                    |  |  |  |
| Poskod (Paelcode)*                                                                                                    |                                                                                                    |  |  |  |
| Iombor Telefon #1 (Telephone No. #1)*                                                                                                    | :                                                                                                    |  |  |  |
| Nombor Telefon #2 (Telephone No. #2)*                                                                                                    |                                                                                                    |  |  |  |
| Tempat Belajar (Sekolah) Terakhir (Name Of Last School Atlanded)*                                                                                             |                                                                                                    |  |  |  |
| Adakah anda mempunyai KEPERLUAN KHAS atau memerluka<br>bantuan disebabkan ketidakupayaan?*                                                                    |                                                                                                    |  |  |  |
| (Do you have SPECIAL NEEDS or require support as a consequence of any<br>disability or medical condition e.g. learning disabilities, hearing impaired, visual | () Yes                                                                                                    |  |  |  |
| Impalred, etc)*                                                                                                    |                                                                                                    |  |  |  |
|                                                                                                    |                                                                                                    |  |  |  |
|                                                                                                    |                                                                                                    |  |  |  |
| Penjaga #1 (Guardian #1)                                                                                                    | COTING /OONFIDENTIAL /TEOTING /OONFIDENTIAL                                                                                                    |  |  |  |
| Nama (Nama)*                                                                                                    |                                                                                                    |  |  |  |
| Nombor Kad Pintar/Nombor Paspotildentity Card/Paseport No.)*                                                                                                  | <u> </u>                                                                                                    |  |  |  |
| Nombor Telefon(Telephone No.)*                                                                                                    |                                                                                                    |  |  |  |
|                                                                                                    |                                                                                                    |  |  |  |
|                                                                                                    |                                                                                                    |  |  |  |
| Penjaga #2 (Guardian #2)                                                                                                    |                                                                                                    |  |  |  |
| Nama (Nama)                                                                                                    |                                                                                                    |  |  |  |
| Nombor Kad Pintar/Nombor Paspot[Identity Card/Passport No.)                                                                                                   |                                                                                                    |  |  |  |
| Nombor Telefon(Telephone No.)                                                                                                    |                                                                                                    |  |  |  |
| Have you been awarded scholarship before?*                                                                                                    |                                                                                                    |  |  |  |
|                                                                                                    | ∩Yes                                                                                                    |  |  |  |
| Have you been terminated from any university/institution?*                                                                                                    |                                                                                                    |  |  |  |
|                                                                                                    | OYes                                                                                                    |  |  |  |
| Are you using your predicted result to apply?*                                                                                                    |                                                                                                    |  |  |  |
|                                                                                                    | OYes                                                                                                    |  |  |  |
| : indicates compulsory field.                                                                                                    |                                                                                                    |  |  |  |

### **SECTION B: ACADEMIC ACHIEVEMENTS**

|                                                                                                    | ACHIEVEMENTS)                      | NFIDENTIAL/                                | IESIII                      | IG/CUNFI                         | UENTIAL/TESTING                                        | /GUN            |
|----------------------------------------------------------------------------------------------------|------------------------------------|--------------------------------------------|-----------------------------|----------------------------------|--------------------------------------------------------|-----------------|
| Add Academic Achievements<br>Please click 'Add Examination Result' to enter your academic achier<br>For similar subject taken at different sittings, just enter the best gr<br>obtained was June 2009. | vements.<br>ade obtained. For exam | ple, grades obtained for Mathematic        | rs in 'A' Level June 20     | 09 and November 2009 were        | 'C' and 'D' respectively. So the best grade would be ' | C' and the year |
| Year Obtained "Year Obtained" should be entered in accordance to what was state                                                                                                    | ed in the certificate and          | not the date the result is announced       | 1.                          |                                  |                                                        |                 |
| HAI /TECTIME /MANEIM                                                                                                    | CAITERS /                          | TECTING / MA                               |                             | TIME TTEC                        | тые/еспект                                             | INT /TE         |
| Name Peperiksaan (Title of Examination)                                                                                                    | Kod Mat                            | ta Pelajaran & Mata Pelajaran (Subject Co  | ode & Subject)              | Gred (Grade)                     | Tahun Diperolehi (Year Obtained)                       | #               |
|                                                                                                    | No                                 | Examination Results Added. Please click    | k "Add Examination Res      | ult" if applicable.              |                                                        |                 |
| dd Examination Result                                                                                                    | I/TESTI                            | NG/CONFIDE                                 | NTIAL/                      | TESTING                          | CONFINENTIAL/TI                                        | STIN            |
|                                                                                                    |                                    |                                            |                             |                                  |                                                        |                 |
| interne Washingt Contificate Deput                                                                                                    |                                    |                                            |                             |                                  |                                                        |                 |
| Sioma/Technical Certificate Result                                                                                                    |                                    |                                            |                             |                                  |                                                        |                 |
| <del>na/                                    </del>                                                                                                    | <del>d I Mu/ L</del>               | <del>JURNIDER HI</del>                     | AL/ HEOI                    | inti/ CUM                        | HDERHAL/HEƏHI                                          | 10/60           |
|                                                                                                    | No Program                         | nmes Results Added. Please click "Add D    | iploma/Technical Certific   | cate Result" if applicable.      |                                                        |                 |
| dd Diploma/Technical Certificate Result                                                                                                    |                                    |                                            | 160110                      |                                  |                                                        | -uum            |
|                                                                                                    |                                    |                                            |                             |                                  |                                                        |                 |
| IEI TO .                                                                                                    |                                    |                                            | TOFF                        |                                  |                                                        |                 |
|                                                                                                    |                                    |                                            | IVEFL                       |                                  | · ·                                                    |                 |
| International Bannalauraata                                                                                                    |                                    |                                            | Ganaral Papar               |                                  |                                                        |                 |
| International Decoular case                                                                                                    |                                    |                                            | Contrain aper               |                                  |                                                        |                 |
| STPUB Overall Result (Applicant who took the STPUB $\underline{must}$ enter the overa                                                                                                    | ill result here)                   | :                                          | -SELECT-                    |                                  | •                                                      |                 |
| Other Examination Results                                                                                                    | of qualification; su               | ubject name; grade and year obt            | tained}                     |                                  |                                                        |                 |
| IAL/ I LƏTING/ CUNI                                                                                                    |                                    |                                            |                             |                                  |                                                        |                 |
| L/TESTING/CONFID                                                                                                    |                                    |                                            |                             |                                  |                                                        |                 |
| ESTING/CONFIDEN                                                                                                    |                                    |                                            |                             |                                  |                                                        |                 |
| TING/CONFIDENTIA                                                                                                    |                                    |                                            |                             |                                  |                                                        |                 |
| NG/CONFIDENTIAL                                                                                                    |                                    |                                            |                             |                                  |                                                        |                 |
| *For qualifi                                                                                                    | cation not available in the s      | system, please type them in this box provi | ided by including the follo | wing: {Name of qualification; su | oject name; grade and year obtained}                   | 1001            |

i) Click "Add Examination Result" button to select qualification type, follow by the subject code and name, grade obtained and year obtained.

| Add Academic Achievements                                                                                                    |                                                                                                    |                        |                                         |   |  |  |
|----------------------------------------------------------------------------------------------------|----------------------------------------------------------------------------------------------------|------------------------|-----------------------------------------|---|--|--|
| Please click 'Add Examination Result' to enter your academic achievements.                                                                                                    |                                                                                                    |                        |                                         |   |  |  |
| For similar subject taken at different sittings, just enter the best grade obtained. For example, grades obtained for Mathematics in 'A' Level June 2009 and November 2009 were 'C' and 'D' respectively. So the best grade would be 'C' and the year obtained was June 2009. |                                                                                                    |                        |                                         |   |  |  |
| Year Obtained                                                                                                    |                                                                                                    |                        |                                         |   |  |  |
| "Year Obtained" should be entered in accordance                                                                                                    | to what was stated in the certificate and not the date th                                                               | e result is announced. |                                         |   |  |  |
|                                                                                                    |                                                                                                    |                        |                                         |   |  |  |
|                                                                                                    |                                                                                                    |                        |                                         |   |  |  |
| Name Peperiksaan (Title of Examination)                                                                                                    | Kod Mata Pelajaran & Mata Pelajaran (Subject Code & Subject)                                                            | Gred (Grade)           | Tahun Diperolehi (Year Obtained)        | # |  |  |
| Name Peperiksaan (Title of Examination)                                                                                                    | Kod Mata Pelajaran & Mata Pelajaran (Subject Code & Subject)                                                            | Gred (Grade)           | Tahun Diperolehi (Year Obtained)        | # |  |  |
| Name Peperiksaan (Title of Examination)                                                                                                    | Kod Mata Pelajaran & Mata Pelajaran (Subject Code & Subject) No Examination Results Added. Please click "Add Exam       | Gred (Grade)           | Tahun Diperolehi (Year Obtained)<br>le. | # |  |  |
| Name Peperiksaan (Title of Examination)                                                                                                    | Kod Mata Pelajaran & Mata Pelajaran (Subject Code &<br>Subject)<br>No Examination Results Added. Please click "Add Exam | Gred (Grade)           | Tahun Diperolehi (Year Obtained)<br>le. | # |  |  |

ii) Once the button is clicked, a window will appear for applicants to select and enter their qualifications. Continue clicking the "Add Examination Result" until applicants have completed entering all qualifications.

| For similar subject taken at different sittings, jus<br>'D' respectively. So the best grade would be 'C' a<br>Year Obtained<br>"Year Obtained" should be entered in accordance | t enter the best grade obtained. For example, grades obt<br>and the year obtained was June 2009.<br>e to what was stated in the certificate and not the date the | ained for Mathem | atics in 'A' Level June 2009 and November 2009 we | re 'C' and |
|----------------------------------------------------------------------------------------------------|----------------------------------------------------------------------------------------------------|------------------|---------------------------------------------------|------------|
|                                                                                                    |                                                                                                    |                  |                                                   |            |
| Name Peperiksaan (Title of Examination)                                                                                                    | Kod Mata Pelajaran & Mata Pelajaran (Subject Code & Subject)                                                                                                    | Gred (Grade)     | Tahun Diperolehi (Year Obtained)                  | #          |

iii) For applicants with Diploma or technical certificates, they can enter their qualifications by clicking on "Add Diploma/Technical Certificate Result" button.

| Diploma/Technical Certificate         | Result                                                                                              |
|---------------------------------------|----------------------------------------------------------------------------------------------------|
| <b>E/CONFIDE</b>                      | No Programmes Results Added. Please click "Add Diploma/Technical Certificate Result" if applicable. |
| Add Diploma/Technical Certificate Res | IL/TESTING/CONFIDENTIAL/TESTING/CONFIDENT                                                           |

iv) A window will appear for applicants to select and enter their Diploma or technical qualifications.

| Diploma/Technica              | al Certificate Result                     | TESTING/CONFI                 | DENTIAL/TEST                               | ING/CONFID  |
|-------------------------------|-------------------------------------------|-------------------------------|--------------------------------------------|-------------|
| Diploma Type                  | [Select]                                  |                               |                                            |             |
| Name of Diploma<br>Programme  |                                           | TINE/PINGING<br>E/MANGINGITIA | <u>TIAI / TECTINE</u><br>I / TECTINE / A A |             |
| Year Obtained                 | Month: [Select Month]                     | ▼ Year. [Select Year]         | INU/GU                                     |             |
| Please enter the nu<br>Delete | imber of times each grade(s) is obtained. | CONFIDENTIAL/                 | <b>TESTING/CONI</b>                        | FIDENTIAL/T |
| Add Diploma/Technic           | al Certificate Result                     | INFIDENTIAL/TE                | SING/GUNTID                                | ENTIAL/1E51 |

v) Applicants can enter the result of their IELTS/TOEFL/International Baccalaureate/General Paper/ STPUB Overall Result in the box provided.

| IELTS                                   | :                                                      | TOEFL         | : |   |
|-----------------------------------------|--------------------------------------------------------|---------------|---|---|
| International Baccalaureate             | :                                                      | General Paper | : |   |
| STPUB Overall Result (Applicant who too | k the STPUB <u>must</u> enter the overall result here) | -SELECT-      |   | • |

vi) For qualifications not listed in Section B, applicants can type their results in the 'Other Examination Results' box provided in Section B by including these details:

[Name of Qualification(s); Subject Name(s); Grade(s); and Year(s) Obtained]

| Other Examination Results : | {Name of qualification; subject name; grade and year obtained}                                                                                                    | ^ |
|-----------------------------|----------------------------------------------------------------------------------------------------|---|
|                             | Example:                                                                                                    |   |
|                             | [GCE 'A' Level; Malay; B; November 2020], [GCE 'O'<br>Level; English; A; June 2021]                                                                                              |   |
|                             |                                                                                                    |   |
|                             | *For qualification not available in the system, please type them in this box provided by including the following: {Name of qualification; subject name; grade and year obtained} | ~ |

### SECTION C: APPLICATIONS IN ORDER OF PREFERENCE

| Minimum one local institution                                                  | Pilihan (Choice No.)              | ING/G.  | 1        |                                                    |
|--------------------------------------------------------------------------------|-----------------------------------|---------|----------|----------------------------------------------------|
| Applicants who wish to apply for                                               | Nama Institusi (Institution Name) | e/enni  | [Select] |                                                    |
| overseas scholarship must also apply to<br>at least one local higher education | (Course/Programme Title)          |         | [Select] |                                                    |
| nstitution.                                                                    | N HAL/TESTING/U                   |         |          | Remove Preference                                  |
| Maximum 6 programmes<br>Applicant can have a maximum of 6                      | Add Programme Choice              | ONFIDEN | ITIAL    | Registration Cost : BND 0.0<br>Amount Paid: BND .0 |
| programmes.                                                                    | I /TEOTINO /OON                   |         |          | Payment Due : BND .0                               |
| Your final payment will be based on the                                        | L/ IESIING/CUN                    |         |          | EST MU/GUNFIDE                                     |
| No. Of Programmes Payment                                                      | /TECTING /OONEI                   |         |          |                                                    |
| 1 Programme \$5                                                                | / I EƏ I ING/GUNFI                |         |          |                                                    |
| 2 Programmes \$10                                                              | <b>STING/CONFIDEN</b>             |         |          |                                                    |
| 3 Programme \$15                                                               | ING/CONFIDENT                     |         |          |                                                    |
| 4-6 Programme \$20                                                             |                                   |         |          |                                                    |
|                                                                                | E/CEUNEDIENIAL                    |         |          |                                                    |
| Aaximum 2 programmes for<br>each institution except for<br>Scholarshin Section | CONFIDENTIAL/TI                   |         |          |                                                    |
| For overseas scholarship, applicant can<br>only apply for ONE programme.       | <b>NFIDENTIAL/TEST</b>            |         |          |                                                    |
| remine /eeur                                                                   | DENTINI /TROTINI                  |         |          |                                                    |

- Applicants must select and enter their programmes choices in the order of their preference, i.e. the first (1<sup>st</sup>) choice would be the most preferred by the applicant, followed by less preferred programmes as second choice, third and so on.
- ii) The selection "Scholarship Section MOE" is only available for Yellow IC holders. Make sure you have entered your IC colour (yellow) in Section A for this selection to be available. Applicants can only select **ONE** programme for overseas scholarship under Scholarship Section MOE.
- iii) Applicants who wish to apply for overseas scholarship **MUST** also apply for **at least ONE** programme offered by local higher education institutions.
- iv) Applicants could reduce and delete the number of programme registered by clicking the "Remove Preference" button. However, once a programme choice is removed, applicants will lose that slot and the fee is non-refundable.

| SECTION C. PERMOHONAN ME                                                                                                    | NGIKUT KEUTAMAAN (APPLICATIONS IN ORDER OF PREFE                                                              | RENCE)                    |                   |
|----------------------------------------------------------------------------------------------------|----------------------------------------------------------------------------------------------------|---------------------------|-------------------|
| Minimum one local institution<br>Applicants who wish to apply for<br>overseas scholarship must also apply to<br>at least one local higher education<br>institution. | Pilihan (Choice No.)     :       Nama Institusi (Institution Name)     :       (Course/Programme Title)     : | 1<br>[Select]<br>[Select] | Remove Preference |

v) The total amount that an applicant has to pay is based on the number of programme(s) he or she applied.

| (C) (Interest in the second second se | oplicant/form                                             | P → A C IIITE HECAS                                 | ×                          | ×                                           |
|----------------------------------------------------------------------------------------------------|-----------------------------------------------------------|-----------------------------------------------------|----------------------------|---------------------------------------------|
| 🟠 🔻 🖾 🗶 🖃 🖛 🔻 Page 🕶 Safety 🕶 Tools                                                                                                    | • @• 🛎 🐌 🔉 🕅                                              |                                                     |                            |                                             |
| ENTIAL/TESTIN                                                                                                    | G/CONFIDEN                                                | TIAL/TES1                                           | ring/confi                 | IDENITAL/TES^                               |
| SECTION C. PERMOHONAN ME                                                                                                    | NGIKUT KEUTAMAAN (APPI                                    | ICATIONS IN ORDER OF P                              | REFERENCE)                 |                                             |
| Minimum one local institution                                                                                                    | Pilihan (Choice No.)<br>Nama Institusi (Institution Name) |                                                     | PUNCIDENT                  | IAI /TECTING                                |
| Applicants who wish to apply for                                                                                                    | (Course/Drogramme Title)                                  |                                                     | UIB                        | · · · · · · · · · · · · · · · · · · ·       |
| at least one local higher education                                                                                                    | (Course/Programme True)                                   |                                                     | Bachelor of Business (Hons | ) in Applied Economics & Finance 🔹          |
|                                                                                                    | MITIAL /TRAT                                              |                                                     |                            | Remove Preference                           |
| Maximum 6 programmes                                                                                                    | Pilihan (Choice No.)                                      |                                                     | : 2                        |                                             |
| Applicant can have a maximum of 6<br>programmes.                                                                                                    |                                                           |                                                     | . UBD                      | •                                           |
| Your final payment will be based on the                                                                                                    | (Course/Programme Litie)                                  |                                                     | Bachelor of Business       | •                                           |
| number of programmes chosen.<br>No. Of Programmes Payment                                                                                                    | I /TESTING/                                               | <u>CONFINEN</u>                                     | ITIAI/TESTI                | Remove Preference                           |
| 1 Programme \$5                                                                                                    | Add Programme Choice                                      |                                                     | Registrat<br>A             | ion Cost : BND 10.00<br>mount Paid: BND .00 |
| 2 Programmes \$10                                                                                                    |                                                           |                                                     |                            |                                             |
| 3 Programme \$15 Applicants are re                                                                                                    |                                                           | required to click 'submit' button before making any |                            |                                             |
| 4-6 Programme \$20                                                                                                    | There is outstandin                                       | g balance that are                                  | e still not settled. Pl    | ease follow the                             |
| Maximum 2 programmes for                                                                                                    | instructions below                                        | to pay the outsta                                   | nding balance of thi       | s application.                              |
| each institution except for                                                                                                    |                                                           |                                                     |                            |                                             |
| For overseas scholarship, applicant can<br>only apply for ONE programme.                                                                                                    | Click Here For Instru                                     | <u>uctions</u> .                                    |                            |                                             |
|                                                                                                    |                                                           |                                                     |                            |                                             |
|                                                                                                    |                                                           |                                                     |                            |                                             |
| Mv                                                                                                    |                                                           |                                                     |                            |                                             |
| Computer                                                                                                    |                                                           |                                                     |                            |                                             |

- i) Applicants may submit by ticking the Declaration box and click "Submit" button.
- ii) It is important for applicants to save softcopy of their form or print hardcopy for the submission to the institution and for safekeeping.
- iii) To print completed HECAS online form, applicant can login and click "Print/View Details".

|                                                                                                    | 2022 INTAKE                                                                                                    |
|----------------------------------------------------------------------------------------------------|----------------------------------------------------------------------------------------------------|
| 019 Intake<br>hosen Programmes (Last updated:2019<br>ENGINEERING & TECHNO:<br>Bachelor of Engine, ing (Hors) in C<br>Print/View Details<br>Edit                                   | 02-04 01:10<br>CLICK HERE<br>(Hons) in Surveying And Mapping Science @ Scholarship<br>hemical Engineering @ UTB                                                                                                    |
| Applicants are require<br>making any payments<br>application not being<br>There is outstanding to<br>Please follow the instr<br>outstanding balance of<br>Click Here For Instruct | ed to click 'submit' button before<br>5. Failure to do so will result in<br>processed.<br>balance that are still not settled.<br>ructions below to pay the<br>of this application.<br>tions.<br>IBD Online, your balance will be |

iv) Then click "Print" to print the completed HECAS online form.

| HECAS Application                                                                                                    |               |                          |  |  |  |
|----------------------------------------------------------------------------------------------------|---------------|--------------------------|--|--|--|
| Print                                                                                                    |               |                          |  |  |  |
| BORANG HEC<br>RUJUKAN:<br>SECTION A. MAKLUN<br>Nama Pemohon<br>Nombor Xad Pintar<br>Jantina<br>Poskod<br>Alamat Persuratan<br>Nombor Telefon<br>Tempat Belajar Terakhir<br>Keperluan Xhas | AS JULAI 2022 | HEN CLICK HERE           |  |  |  |
| Lain-Lain Ulasan                                                                                                    |               | And in the second second |  |  |  |

## **STEP 3: PAYMENT**

Applicants can make payment using either "BIBD Online Payment" or designated Payment Counters allocated at the four districts.

#### **BIBD ONLINE PAYMENT**

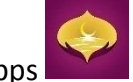

- i) Open BIBD mobile apps
- ii) Once login, select "Payment Services/Donations"

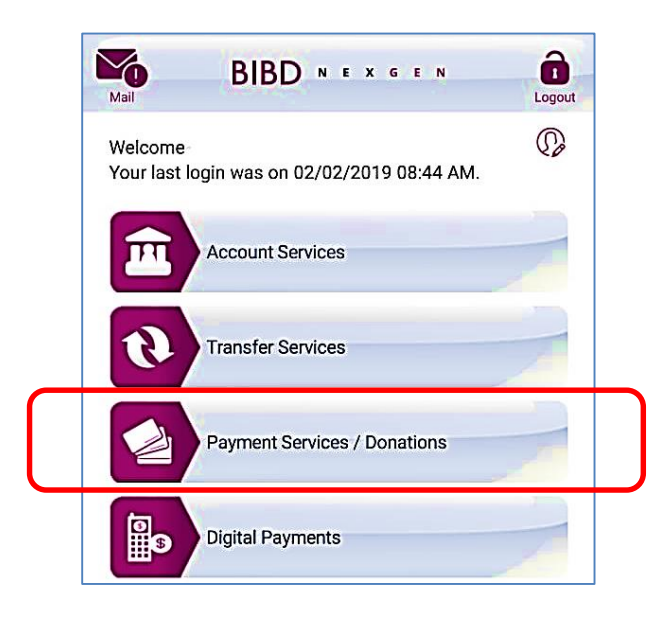

iii) Select "Pay Bill/Make Donation" to proceed

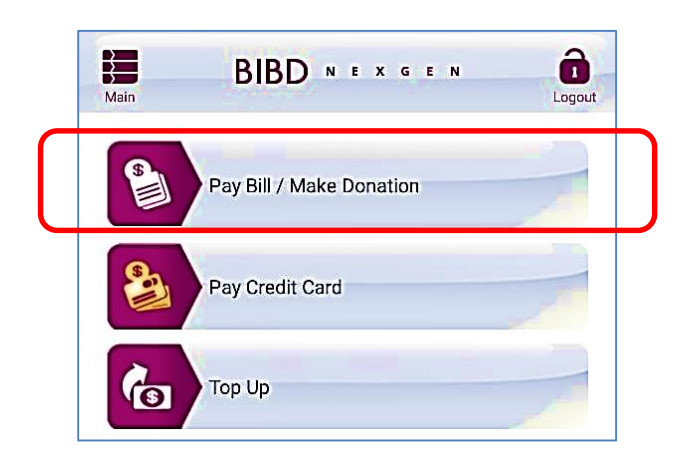

iv) Select "All Payees" and click "Please select" button to proceed.

| Main      | BIBD NEXGEN                 | Logout |
|-----------|-----------------------------|--------|
| From Ac   | count:                      |        |
|           |                             | ۲      |
| O Pro     | eferred Payees 💿 All Payees |        |
|           | Please select               | •      |
| Bill/Refe | rence No. 1:                |        |
|           |                             |        |
|           |                             |        |

v) Select 'MOE HECAS" to proceed with the next stage.

| BIBD N E X G E N                            | Logout |  |
|---------------------------------------------|--------|--|
| Please Select Cance                         |        |  |
| MASHHOR CLEANING SERVICES SDN BHD           | ٥      |  |
| MASJID AL-AMEERAH AL-HAJJAH<br>MARYAM, JRDG | 0      |  |
| MASJID HASSANAL BOLKIAH, PEKAN<br>TUTONG    | 0      |  |
| MASJID MOHAMMAD JAMALUL ALAM                | 0      |  |
| MASJID OMAR ALI SAIFUDDIEN                  | 0      |  |
| MASJID RPN KG PANDAN                        | 0      |  |
| MASJID UTAMA MOHD SALLEH, PEKAN<br>BANGAR   | 0      |  |
| MOE HECAS                                   | •      |  |
| PERSATUAN SINDROM DOWN                      | ٥      |  |
| POCKET VENDOR                               | ۲      |  |

vi) Enter the 4 empty slots shown below and click "Next" to go to the final stage of completing payment:

|                             | Logout   |                                                                     |
|-----------------------------|----------|---------------------------------------------------------------------|
| Preferred Payees All Payees |          |                                                                     |
| MOE HELAS                   |          |                                                                     |
| Bill/Reference No. 1:       | 4        | Enter Applicant's IC number<br>e.g. 01123456                        |
| Reference No. 2:            |          | Enter Applicant's Name<br>(As stated in IC - Maximum 25 Characters) |
| Reference No. 3:            |          | Enter Applicant's Mobile Number<br>e.g. 8123456 and 7123456         |
| Amount:                     |          |                                                                     |
|                             | 4        | Enter total cost of programmes applied                              |
| Next                        | 8        |                                                                     |
| Accounts Transfers Payments | QuickPay |                                                                     |

### **PAYMENT COUNTERS**

At the front page of HECAS portal, Select "List of Payment Counters" to find the nearest payment counters to make payment for HECAS.

|      |                                             |                                                                                                    |                             | Waktu Buka Kaunter |             |              |
|------|---------------------------------------------|----------------------------------------------------------------------------------------------------|-----------------------------|--------------------|-------------|--------------|
| Bil. | Jabatan/Sekolah/Kampus/Institusi            | Alamat                                                                                                    | No Telepon                  | Isnin hingg        | a Khamis:   | Sabtu        |
|      |                                             |                                                                                                    |                             | Pagi               | Petang      | Pagi sahaja  |
| 1    | Kementerian Pendidikan (Unit Tunai & Hasil) | Kaunter 8 (Unit Tunai dan Hasil), Blok C,<br>Tingkat Bawah, Pusat Perkhidmatan Setempat,<br>Kementerian Pendidikan                 | 2381133 ext 3008<br>2381032 | 8.00- 11.30        | 2.00 - 3.00 | 8.00 - 10.00 |
| 2    | Pusat Tingkatan Enam Tutong                 | Lecture Theatre Trustworthy,<br>Ground Floor Administration Buuilding,<br>Pusat Tingkatan Enam Tutong,<br>Kg Bukit Beruang, Tutong | 4247490                     | 9.00- 11.30        | Tutup       | Tutup        |
| 3    | SM Sultan Hasan Bangar (Temburong)          | Bilik Pentadbiran<br>Sekolah Menengah Sultan Hassan,<br>Bangar, Temburong                                                          | 5221417                     | 8.30 pagi – 2      | 2.00 petang | Tutup        |

### Senarai Kaunter bagi Pembayaran HECAS 2023

Nota: Sila bawa dokumen-dokumen berikut semasa membuat pembayaran tunai di kaunter.:

1. Kad Pintar Asal Pemohon; dan

2. Salinan Borang HECAS

### **STEP 5: EDIT SUBMITTED FORM**

i. Applicants may edit Section A, B and C of their submitted form before the closing date of HECAS.

| HECAS PORTAL                                         |
|------------------------------------------------------|
| • Your application has been submitted.               |
|                                                      |
| IECAS Intake Open For New Applications               |
| 2019 III.dke                                         |
| 2019 Intake                                          |
| Chosen Programmes (Last updated:2019-01-26 08:11:33) |
| • @ Edit                                             |
| Application Payment                                  |
| Cost :                                               |

- Applicants may reduce and delete the number of programme registered by clicking the "Remove Preference" button. However, once a programme choice is removed, applicants will lose that slot and the fee is non-refundable.
- iii. Applicants may add more programmes and the outstanding balance will be reflected in the form. Applicants must settle the additional payment before the closing date of HECAS.

| linimum one local institution                                                                                                    | Pilihan (Choice No.)       | 1 INU/ C:U | 1                  |                                                                  |
|----------------------------------------------------------------------------------------------------|----------------------------|------------|--------------------|------------------------------------------------------------------|
| Applicants who wish to apply for<br>overseas scholarship must also apply to<br>at least one local higher education<br>institution. | (Course/Programme Title) : | ie/envii   | [Select]           |                                                                  |
|                                                                                                    |                            | CONFINE    | [Select]           | Remove Prefe                                                     |
| laximum 6 programmes<br>pplicant can have a maximum of 6<br>rogrammes.                                                             | Add Programme Choice       | ONFIDEN    | TIAL/ <sup>F</sup> | Registration Cost : BND<br>Amount Paid: BND<br>Payment Due : BND |
| our final payment will be based on the<br>umber of programmes chosen.<br>Io. Of Programmes Payment                                 | L/TESTING/CUN              |            |                    | T dyment Due . Dith                                              |
| 1 Programme \$5                                                                                                    | / IESIING/GUNE             |            |                    |                                                                  |
| 2 Programmes \$10                                                                                                    | STING/CUNFIDE              |            |                    |                                                                  |
| 3 Programme \$15                                                                                                    | <b>ING/CONFIDENT</b>       |            |                    |                                                                  |
| 4-6 Programme \$20                                                                                                    | <b>G/CONFIDENTIA</b>       |            |                    |                                                                  |
| laximum 2 programmes for<br>ach institution except for<br>cholarship Section                                                       | ONFIDENTIAL/T              |            |                    |                                                                  |
| or overseas scholarship, applicant can<br>nly apply for ONE programme.                                                             | <b>NFIDENTIAL/TES</b>      |            |                    |                                                                  |